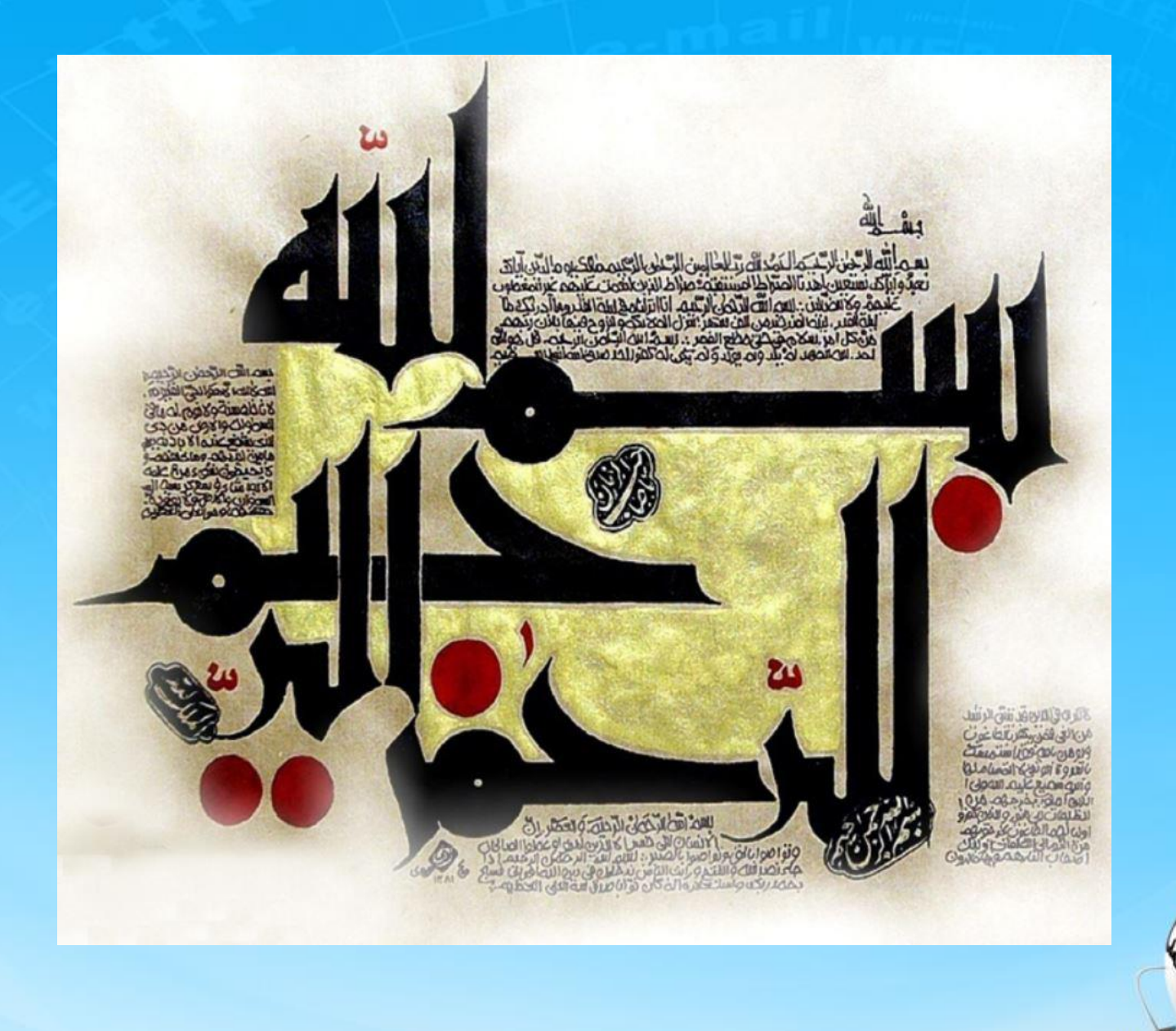

اسلاید ۱ دوره ژنرال وب دیزاین – دکتر محمدعلی حیدری

ژنرال وب ديزاين چاسه پیست و شش

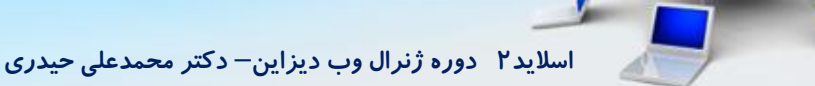

۱- یک مرور از گذشته : ما یک قسمت details درست کردیم داخلش چپ و راست قسمت سمت راست شامل تصویر اصلی و گالری و دو تا آیکن بالا بریم قسمت سمت چپ را کدهاشو بزنیم ( قبلش بریم خود سایت رو ببینیم چی داره؟) بالاش نام کامل محصول هست که جلوش امتیازدهی ستاره ای داره پایینش انتخاب رنگ داره ، پایینتر انتخاب گارانتی داره، پایینتر دوتا قیمت داره ، قیمت اصلی و قیمت با تخفیف ویا باکسر هدیه و بعدش دکمه های مقایسه کن و افزودن به سبد خرید و جزئیات دیگه بریم خط اول یعنی نام محصول و امتیازدهی ستاره ای که قبلا یبار داشتیم رو ایجاد کنیم یه عنوان به نام عالیه کن و امتیازدهی ستاره ای که قبلا یبار داشتیم رو ایجاد کنیم

```
<div id="details">
<div class="right">
...
</div>
<div class="left">
<div class="left">
G5 مدل G5
گوشی شیامی مدل G5
</div>
</div>
```

#details .left .product\_title{
 font-family: yekan;
 font-size: 18pt;
 background: #cbcbcb;
 border-radius: 4px;
 padding: 8px;

# ۲- کدهای امتیازدهی ستاره ای را از کدهای قبل کپی میکنیم

# </div>

</div> </div> </div>

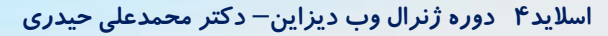

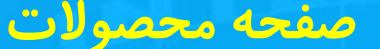

۳- در زیر product\_title برای ایجاد عنوان رنگ کالا از تگ h4 استفاده میکنیم و استایل میدیم

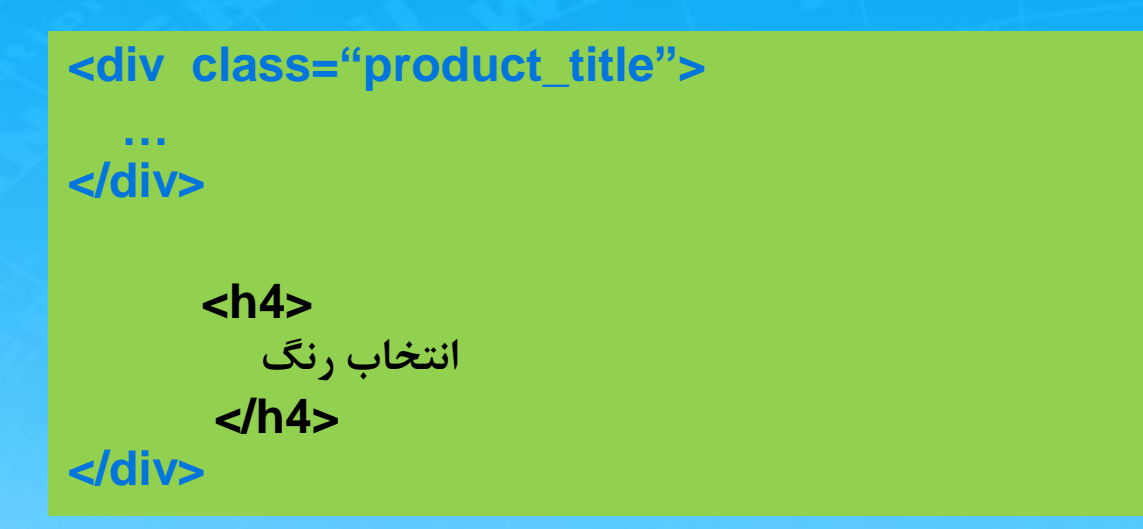

#details .left h4{
 font-family: yekan;
 font-size: 12pt;
}

اسلاید ۵ دوره ژنرال وب دیزاین – دکتر محمدعلی حیدری

# **۴- برای ایجاد رنگ ها که یک لیست به حساب میاد باید از ul و ii استفاده کنیم**

<h4>

</h4>

انتخاب رنگ

مشکی
 مشکی
 سفید

#details .colors{ padding: 0; width: 100%; float: right; margin-bottom: 10px;

#details .colors li{
 width: 46px;
 height: 28px;
 float: right;
 margin-left: 6px;
 border: 1px solid #676767;
 background: #c9c9c9;
 font-size: 11pt;
 font-family: yekan;
 padding-right: 32px;
 position: relative;
 cursor: pointer;

اسلاید ۶ دوره ژنرال وب دیزاین – دکتر محمدعلی حیدری

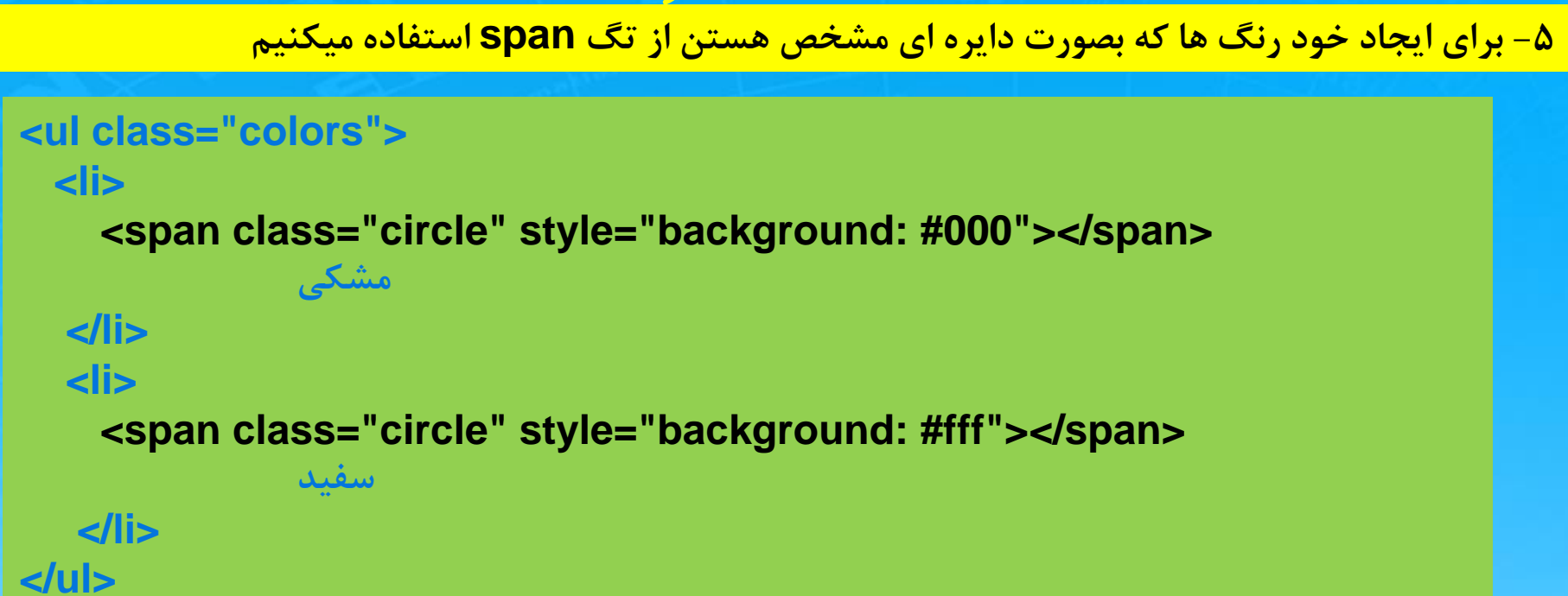

#details .colors li .circle{
 width: 17px;
 height: 17px;
 border-radius: 50%;
 display: block;
 position: absolute;
 right: 5px;
 top: 4px;

}

اسلاید ۷ دوره ژنرال وب دیزاین – دکتر محمدعلی حیدری

۶- حالا میخواییم با کلیک روی رنگ ها یک تیک ظاهر بشه. برای ایجاد آن از active و after استفاده میکنیم. برای دایره مشکی تیک سفید استفاده میکنیم و برای دایره سفید تیک مشکی

```
#details .colors li:nth-child(1) .circle.active::after{
  content: " ":
  width: 10px;
  height: 10px;
  position: absolute;
  right: 4px;
  top: 4px;
  display: block;
  background: url(images/icons.png) -915px -27px;
#details .colors li:nth-child(2) .circle.active::after{
  content: " ";
  width: 10px:
  height: 10px;
  position: absolute;
  right: 4px;
  top: 4px;
  display: block;
  background: url(images/icons.png) -904px -27px;
```

حالا اگر circle کلاس active بگیرد تیک ظاهر میشود

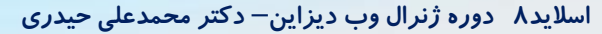

۷- حالا برای اینکه روی رنگ ها کلیک کنیم و تیک بگیره باید از Jquery استفاده کنیم و کلاس active را به circle بدیم

# \$('.colors li').click(function (){

```
$('.circle').removeClass('active')
$('.circle',this).addClass('active')
```

})

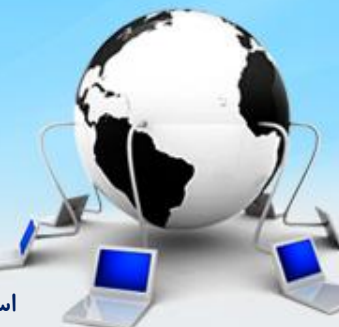

۸- حالا رسیدیم به طراحی ایجاد گارانتی. برای عنوان آن باز از تگ h4 استفاده میکنیم و زیر colors پیست میکنیم. بعد از اون برای ایجاد بخش کشویی از یک div زیر h4 استفاده میکنیم

|                                                                         | انتخاب گار انتی                                    |
|-------------------------------------------------------------------------|----------------------------------------------------|
| <ul> <li><ul> <li>colors"&gt;</li> <li></li> <li></li></ul> </li> </ul> | 🗸 ۹ ماه گار انتی                                   |
| <h4> انتخاب گارانتی<h4></h4></h4>                                       | #select_list{                                      |
| <div id="select_list"></div>                                            | width: 390px;<br>height: 37px;                     |
|                                                                         | border: 1px solid #ababab;<br>background: #d3d3d3; |
|                                                                         | position: relative;<br>text-align: center:         |
|                                                                         | cursor: pointer;                                   |
|                                                                         |                                                    |

# ۹- برای ایجاد آیکن ها از before و after استفاده میکنیم یکی برای تیک و یکی برای فلش

#select\_list::before{
 content: " ";
 width: 23px;
 height: 23px;
 display: block;
 position: absolute;
 right: 5px;
 top: 5px;
 background: url(images/icons.png)
-985px -70px;
}

```
#select_list::after{
    content: " ";
    width: 32px;
    height: 32px;
    display: block;
    position: absolute;
    left: 5px;
    top: 5px;
    background: url(images/icons.png)
-291px -28px;
```

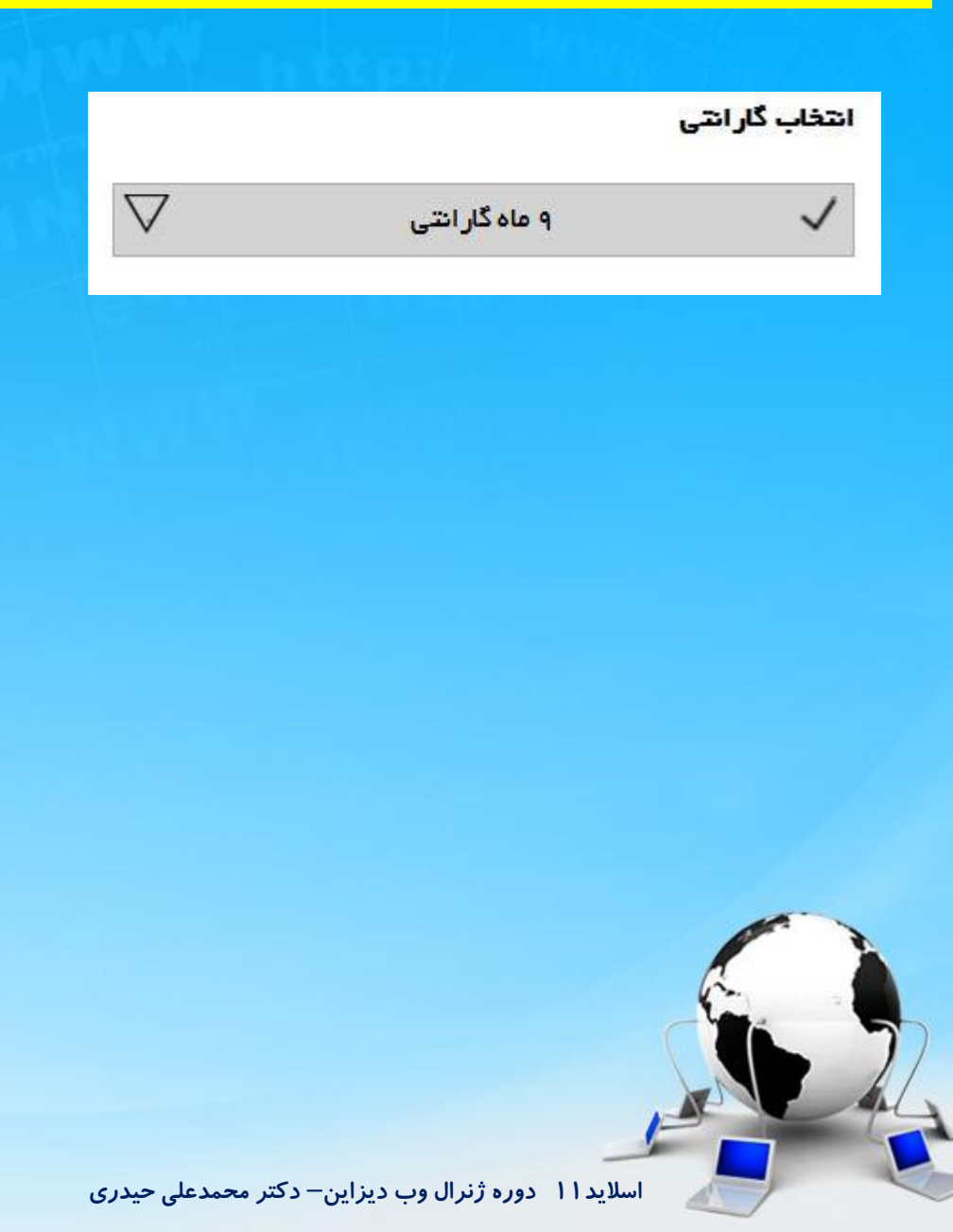

# ۱۰- حالا محتوای درون آن را ایجاد میکنیم و استایل میدیم و برای li ها یک hover ایجاد میکنیم

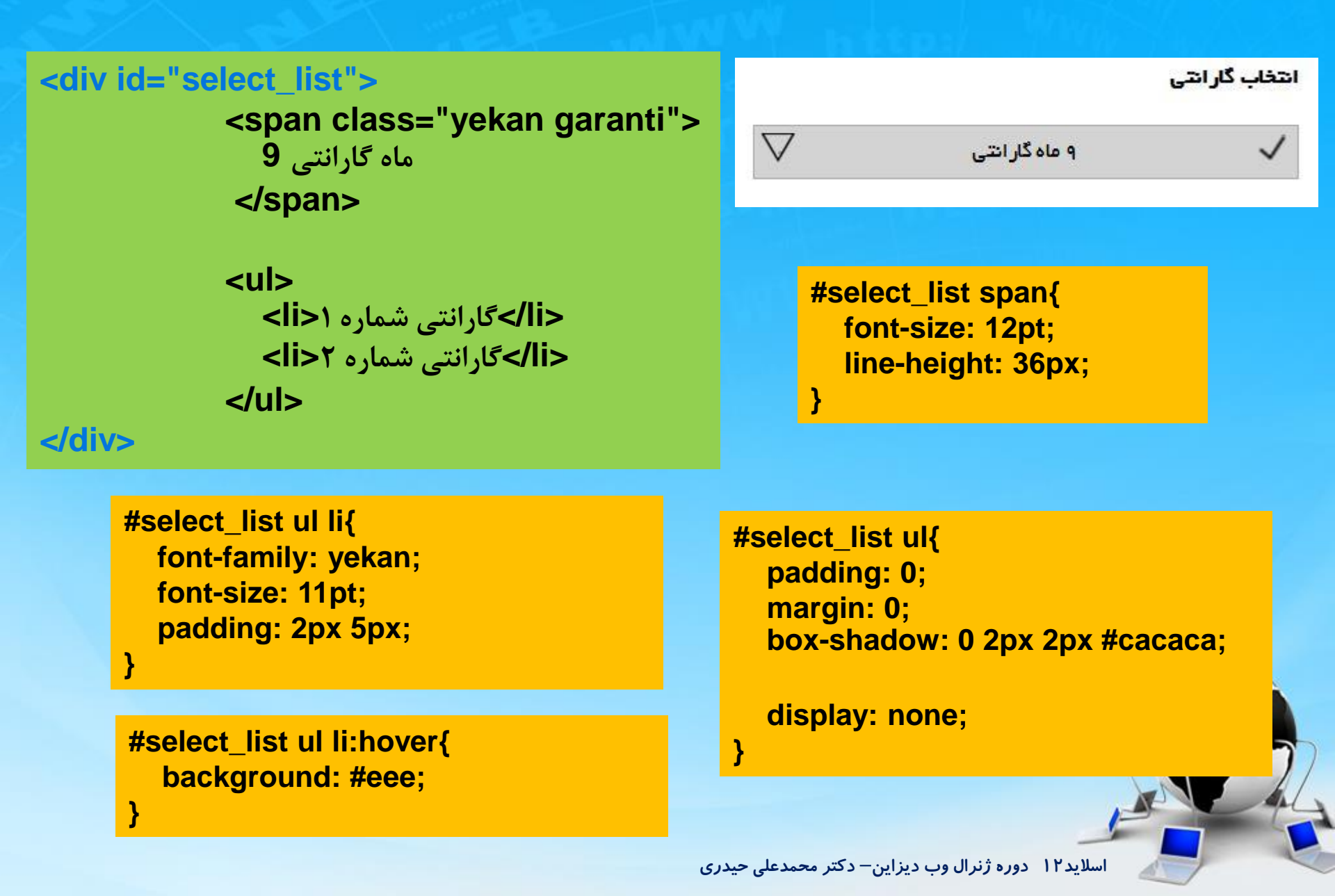

۱۱- میخواییم وقتی روی ۹ ماه گارانتی کلیک کردیم اولا کشو باز بشه و وقتی روی یکی از گزینه ها کلیک کردیم متن آن گزینه جای متن ۹ ماه گارانتی را بگیرد. برای این کار هم از Jquery استفاده میکنیم

```
$('#select_list').click(function (){
    var ulTag = $('ul',this)
    ulTag.slideToggle(200)
})
```

```
$('#select_list ul li').click(function (){
    var txt = $(this).text()
    $('#select_list .garanti').text(txt)
})
```

اسلاید ۱۳ دوره ژنرال وب دیزاین – دکتر محمدعلی حیدری

```
۱۲- نوبت میرسه به بخش قیمت و تخفیف که در زیر select_list آن را ایجاد میکنیم
```

```
<div id="price">
<span class="yekan" style="font-size: 9pt">
قيمت
</span>
<span class="yekan" style="font-size: 12pt;text-decoration: line-through">
10,790,000
</span>
<span class="yekan" style="font-size: 9pt">
تومان
</span>
</span>
```

```
#price{
   float: right;
   width: 100%;
   margin-top: 20px;
}
```

اسلاید ۱۴ دوره ژنرال وب دیزاین – دکتر محمدعلی حیدری

۱۳- بعد از تگ های span یک تگ span دیگر برای ایجاد تخفیف ایجاد میکنیم

span class="discount"> span class="discount\_right">> span class="discount\_left">1,000,000/تومان</ span class="discount\_left">1,000,000/

</span>

#price .discount{
 width: 135px;
 height: 25px;
 display: block;
 float: left;
 font-family: yekan;
 font-size: 9pt;
 margin-left: 350px;

.discount\_right{ width: 50px; height: 100%; float: right; display: block; background: #ea2f20; color: #fff; text-align: center;

.discount\_left{ width: 85px; height: 100%; float: right; display: block; background: #ea2f20; color: #fff; text-align: center;

اسلاید ۱۵ دوره ژنرال وب دیزاین – دکتر محمدعلی حیدری

```
۱۴- بعد از تخفیف باید قیمت جدید را ایجاد کنیم که در زیر price این کار را انجام میدیم
```

```
<div class="price_for_you">

        <span class="yekan" style="font-size: 15pt">

        قيمت براى شما

        </span>

        <span class="yekan" style="font-size: 18pt;color: #03ad03">

        9,790,000

        </span>

        <span class="yekan" style="font-size: 15pt">

        icologie

        //span>

        </span>

        </span>

        </span>

        </span>
```

.price\_for\_you{ float: right; width: 100%; margin-top: 30px;

۱۵- بعد از قیمت ها باید دکمه های مقایسه و افزودن به سبد خرید را ایجاد کنیم که در زیر price\_for\_you آن را قرار میدیم

}

# <div class="compare">

</div>

.compare{ float: right; width: 100%; margin-top: 30px;

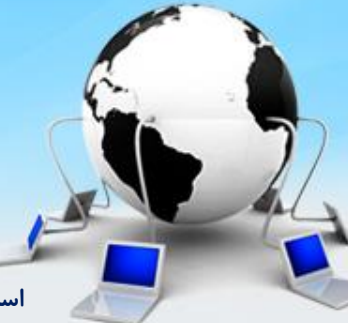

اسلاید ۱۷ دوره ژنرال وب دیزاین – دکتر محمدعلی حیدری

#### **۱۶- محتوای درون دکمه مقایسه را ایجاد میکنیم**

<div class="compare"> <span class="yekan compare\_btn"> مقایسه کن </span> .compare\_btn{ width: 155px; height: 40px; background: #8f8f8f; border-radius: 3px; float: right; display: block; font-size: 13pt; color: #fff; text-align: center; line-height: 35px; box-shadow: 0 2px 3px rgba(0,0,0,.2); cursor: pointer;

# **۱۷ – محتوای درون دکمه افزودن به سبد خرید را ایجاد میکنیم**

# <div class="compare">

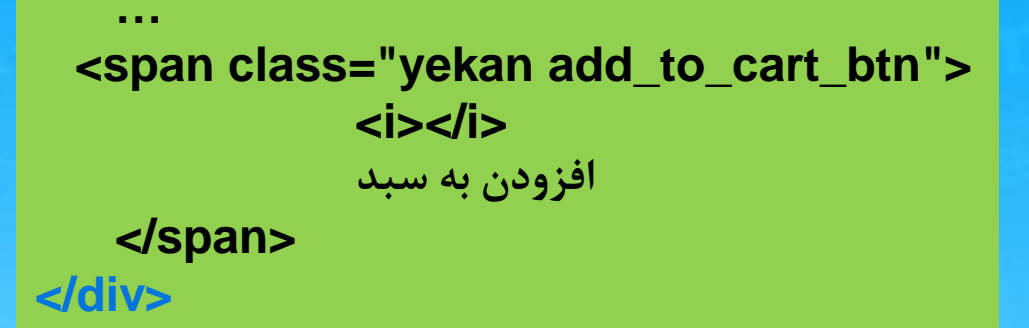

.add\_to\_cart\_btn i{ width: 53px; height: 100%; display: block; float: right; background: #37a410 url(images/icons.png) no-repeat -740px -97px;

.add to cart btn{ width: 210px; height: 40px; background: #2c8d0c; border-radius: 3px; float: right; display: block; font-size: 13pt; color: #fff; margin-right: 5px; overflow: hidden; text-align: center; line-height: 35px; box-shadow: 0 2px 3px rgba(0,0,0,.2); cursor: pointer;

# ۱۸- در آخر این بخش را از کدهای قبل کپی کرده و در زیر compare پیست میکنیم و اگر مشکلی ایجاد شد از استایل های زیر استفاده میکنیم

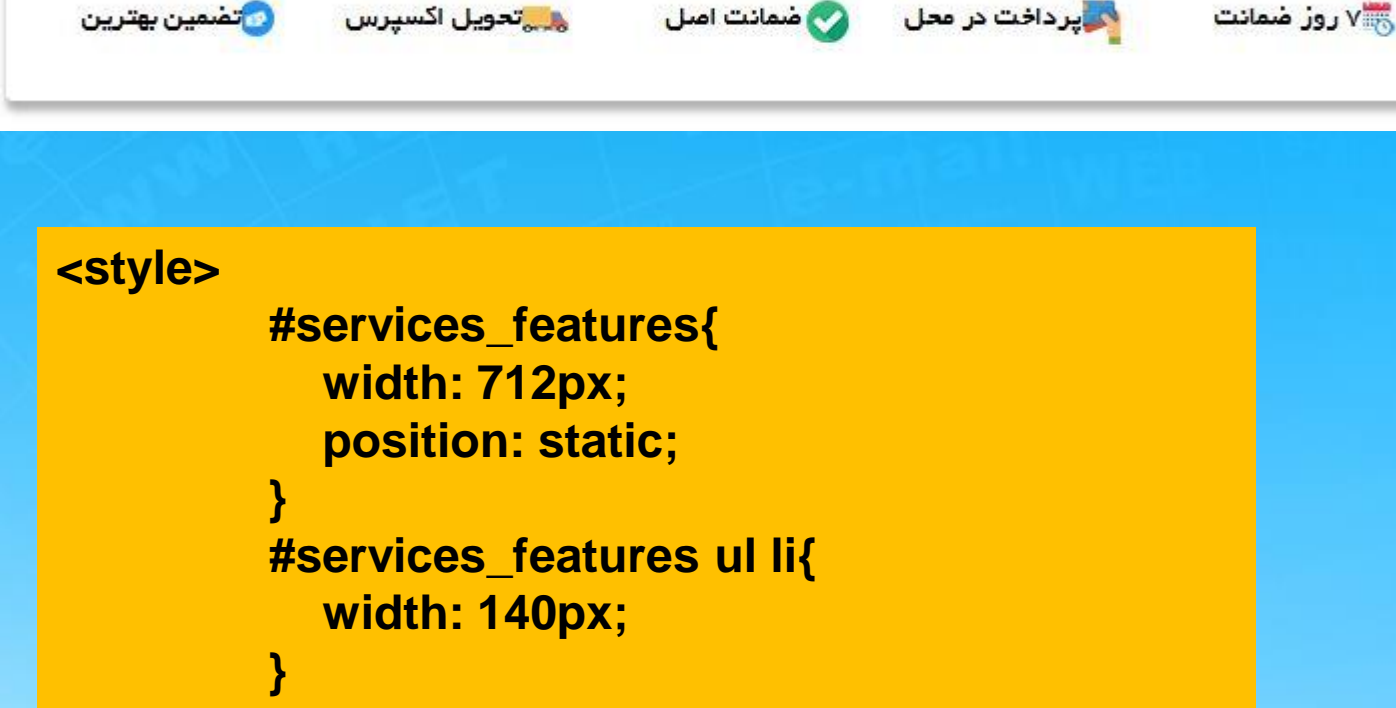

</style>

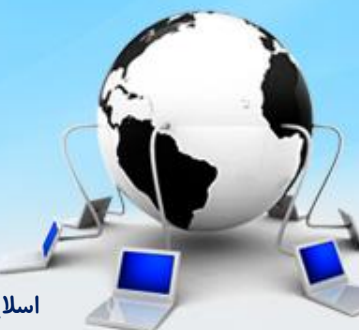

اسلاید ۲۰ دوره ژنرال وب دیزاین – دکتر محمدعلی حیدری

۱۹- میخواییم بخش توضیحات محصول را طراحی کنیم. در زیر details یک تگ با آیدی introduction طراحی میکنیم

```
<div id="introduction">
معرفی محصول
```

```
توضيحات محصول در اينجا نوشته ميشود
معلم
```

</div>

#introduction{
 float: right;
 width: 1180px;
 height: 430px;
 margin-top: 20px;
 padding: 10px;
 overflow: hidden;

۲۰ – اگر دقت کنید بخش توضیحات محصول از بخش مشخصات آن جدا است. برای رفع این مشکل رنگ بکگراند و باکس شادو main را برمیداریم و به details و introduction میدهیم. اگر details پس زمینه نگرفت باید بهش float و width بدیم

}

# #introductio {

}

background-color: #fff; box-shadow: 0 1px 3px #eee; #details{
 float: right;
 width: 100%;
 background-color: #fff;
 box-shadow: 0 1px 3px #eee;

# اگر بخش services\_features بزرگتر بود عرضش را کمتر میکنیم

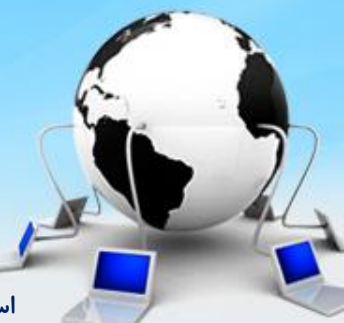

اسلاید ۲۲ دوره ژنرال وب دیزاین– دکتر محمدعلی حیدری

introduction - حالا میخواییم دکمه نمایش بیشتر را قرار بدیم. قبلش تعداد توضیحات را بیشتر میکنیم و به overflow: hidden یک overflow: hidden میدیم. سپس با تگ a در زیر تگ معرفی محصول دکمه را ایجاد میکنیم

 معرفی محصول <a class="more">نمایش بیشتر</a>

. . .

#introductio {
 ...
 overflow: hidden;
 position: relative;
}

#introduction .more{
 display: block;
 width: 100%;
 font-family: yekan;
 font-size: 12pt;
 text-align: center;
 position: absolute;
 top: 400px;
 cursor: pointer;

۲۲- با استفاده از Jquery میگیم وقتی روی دکمه نمایش بیشتر کلیک کردیم ارتفاع تگ بیشتر بشه تا ادامه توضیحات دیده بشه. یک کلاس Active ایجاد میکنیم که ارتفاع را auto میکند

#introduction.active{
 height: auto !important;

# \$('#introduction .more').click(function (){

\$('#introduction').toggleClass('active')

})

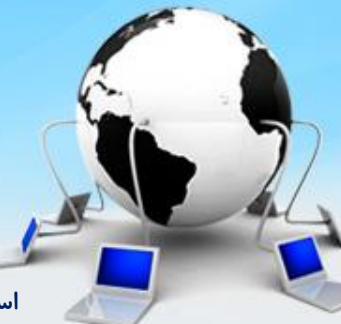

اسلاید ۲۴ دوره ژنرال وب دیزاین – دکتر محمدعلی حیدری

۲۳- در زیر توضیحات محصول یک اسلایدر اسکرول داریم که قبلا طراحی کردیم پس کدها را کپی میکنیم و برای تنظیم آن استایل های زیر را میدیم.

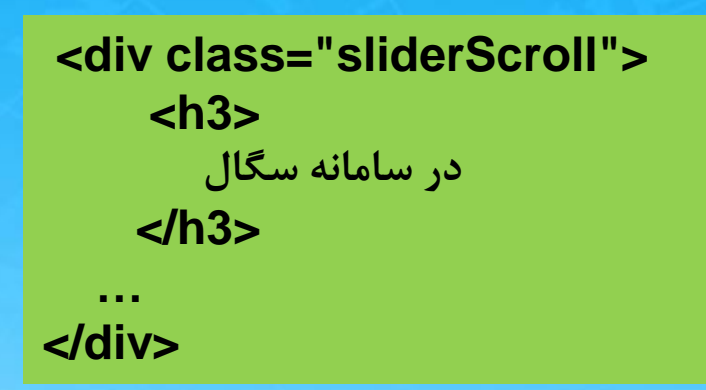

```
<style>
    .sliderScroll{
        width: 1200px;
    }
    .sliderScroll_main{
        width: 1088px;
    }
    .sliderScroll_main ul li{
        width: 216px;
    }
    </style>
```

اسلاید۲۵ دوره ژنرال وب دیزاین– دکتر محمدعلی حیدری

# ۲۴- برای ایجاد تب ها در زیر اسلایدر یک **Ul و به تعداد li قرار میدیم و کلاس بندی میکنیم**

📃 نظرات کاربران 📃 پرسش و پاسخ 🗂 مشخصات فنی 🔼 نقد و برر سی تخصصی

# 

#### #tab li{

float: right; padding: 15px; font-size: 12pt; font-family: yekan; border-left: 1px solid #ccc; cursor: pointer;

#### #tab{

width: 1200px; float: right; margin: 20px 0 0 0; padding: 0; background: #f5f6f7;

۲۵- وقتی روی هر کدام از گزینه ها کلیک میکنیم یک سری استایل میگیرن که این کار را با یک کلاس active انجام میدیم

🧮 نظرات کاربران 🗂 مشخصات فنی 💻 پرسش و پاسخ 🔼 نقد و برر سی تخصصی

# #tab li.active{ background: #fff; border-top: 3px solid #0707af; box-shadow: 0 -2px 2px rgba(0,0,0,.3);

}

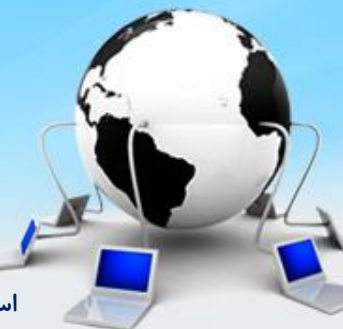

اسلاید ۲۷ دوره ژنرال وب دیزاین– دکتر محمدعلی حیدری

۲۶- برای ایجاد مشخصات هر بخش زیر ul یک div ایجاد میکنیم و به تعداد هر بخش تگ section

🔼 نقد و برر سی تخصصی 🗂 مشخصات فدی 🔲 نظرات کاربران 📕 پر سش و پاسخ

<div id="tabChildren"> <section> بخش اول </section> <section> بخش دوم </section> <section> بخش سوم </section> <section> بخش جهارم </section> </div>

#tabChildren{
 width: 1200px;
 float: right;
 background: #fff;
}

#tabChildren section{
 width: 100%;
 padding: 10px;
 font-family: yekan;
 font-size: 12pt;
 float: right;
 display: none;

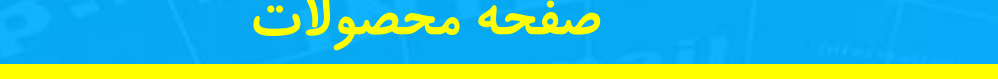

۲۷- برای اینکه روی هر کدام کلیک کردیم و بخش مربوطه باز بشه از Jquery استفاده میکنیم

```
برای اینکه استایل هم بگیره از addClass استفاده میکنیم
```

```
$('#tab li').click(function (){
```

})

```
$('#tab li').removeClass('active')
$(this).addClass('active')
```

```
$('#tabChildren section').fadeOut(0)
var index = $(this).index()
$('#tabChildren section').eq(index).fadeIn(100)
```

۲۸- برای قرار دادن آیکن ها از before و after استفاده میکنیم برای li ها

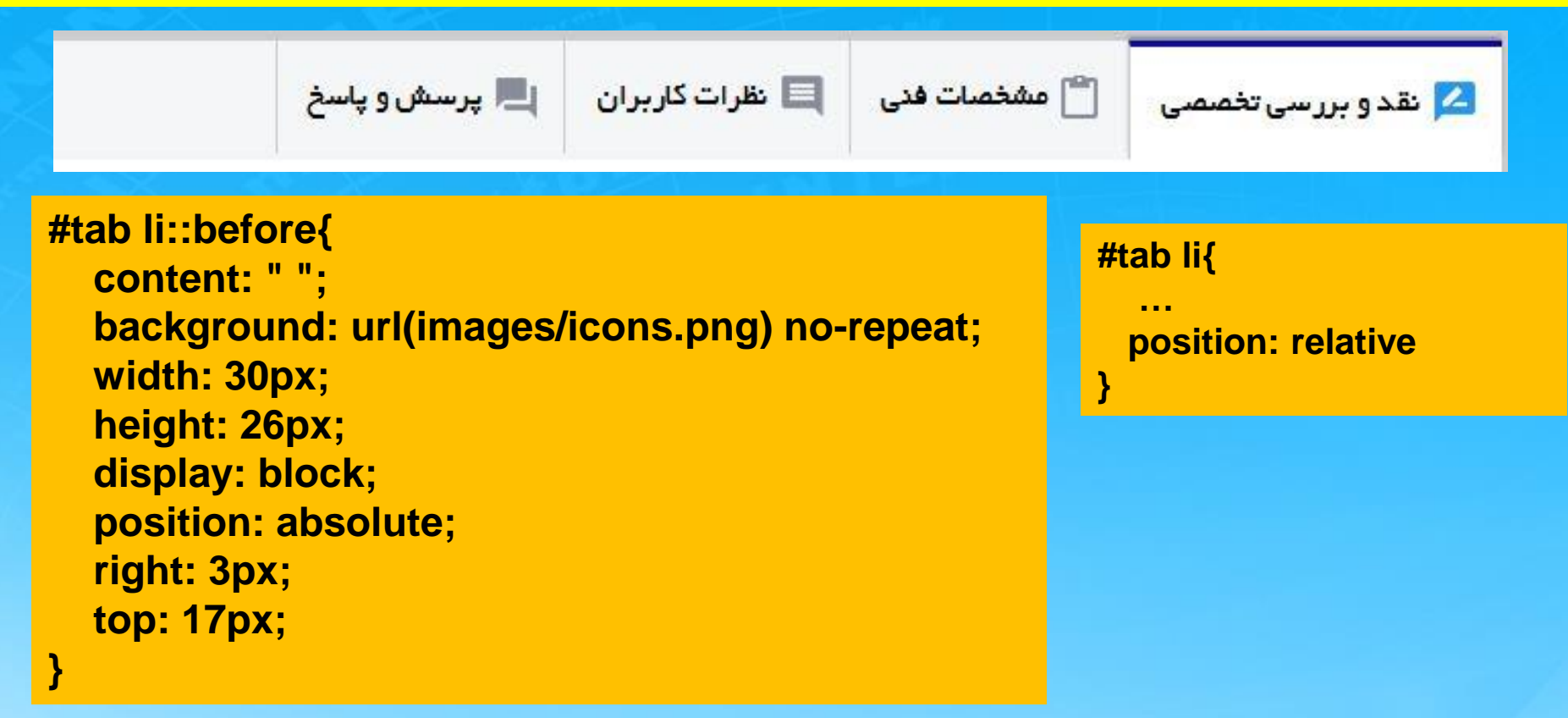

۲۹- برای هر il استایل background-position میدیم. برای اینکه متن il کمی به سمت چپ بیاد تا برای آیکن جا باز کند باید padding-right بدیم

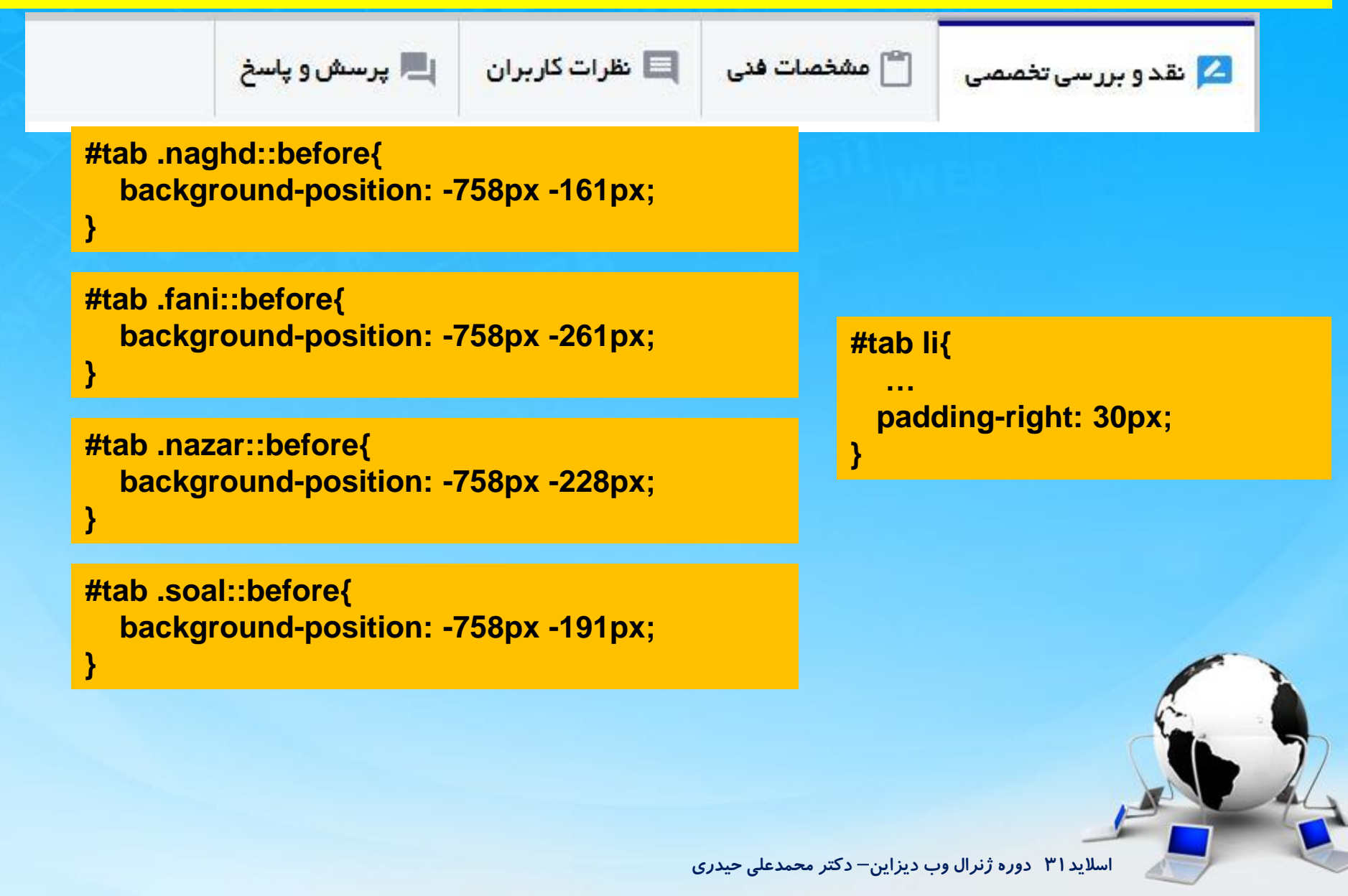

۳۰– برای اینکه وقتی روی هر قسمت کلیک کردیم رنگ آیکن ها هم تغییر کنه از کلاس active استفاده میکنیم و background-position آیکنی که رنگ متفاوت دارد را اعمال میکنیم

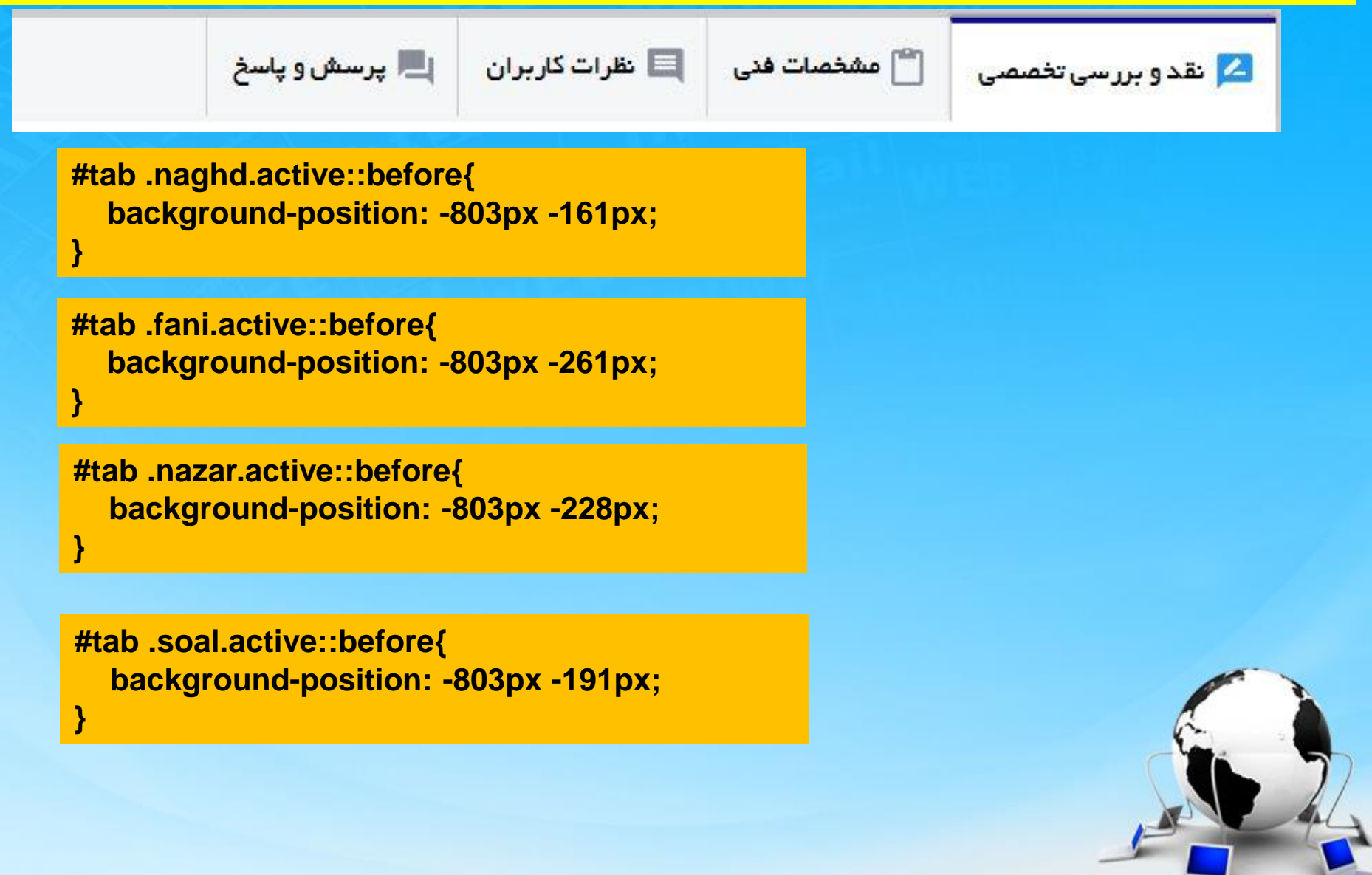

اسلاید ۳۲ دوره ژنرال وب دیزاین– دکتر محمدعلی حیدری

۳۱- میخواییم بخش کشویی section نقد و بررسی تخصصی را طراحی کنیم برای این کار درون section اول به تعداد عناوین div ایجاد میکنیم و برای هر عنوان از تگ h4 استفاده میکنیم

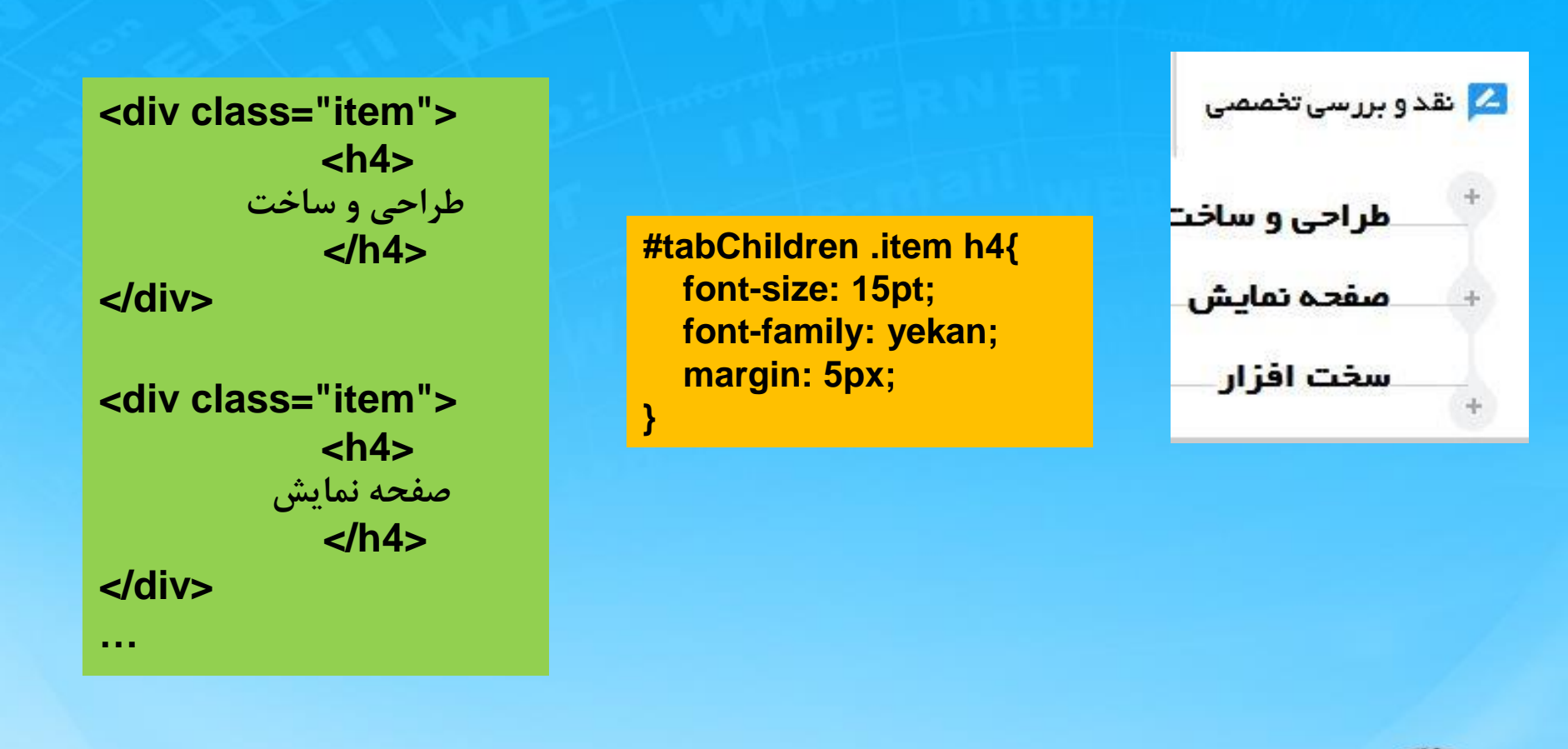

۳۲- برای بخش اول و وسط و آخر هرکدام جدا باید آیکن بدیم. برای این کار اول درون هر تگ h4 یک تگ i قرار میدیم و برای اولین item آیکن موردنظر را تنظیم میکنیم

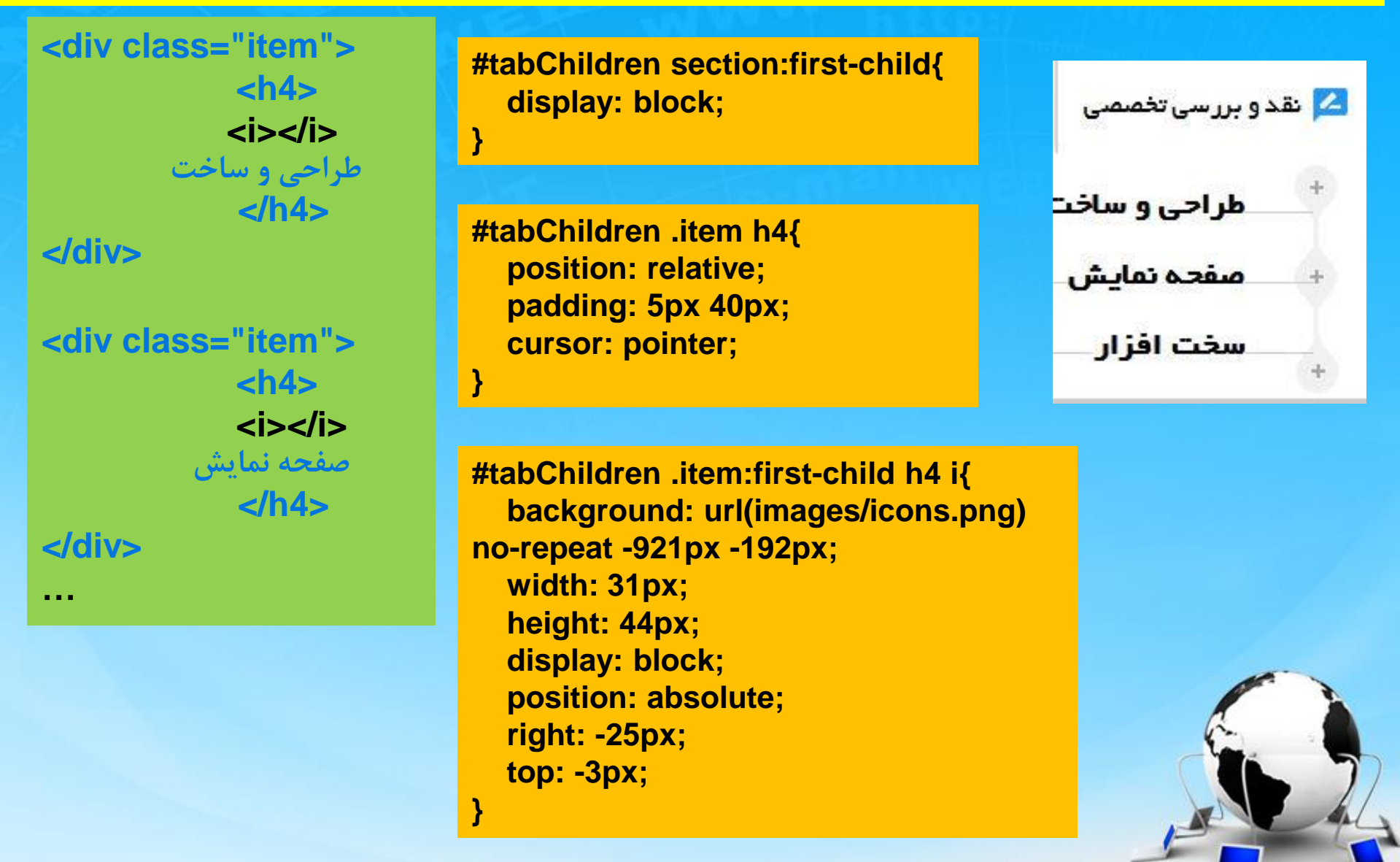

۳۳- برای آیتم های وسطی این آیکن را تنظیم میکنیم. Padding آیتم ها هم صفر قرار میدیم که به هم نزدیک باشن

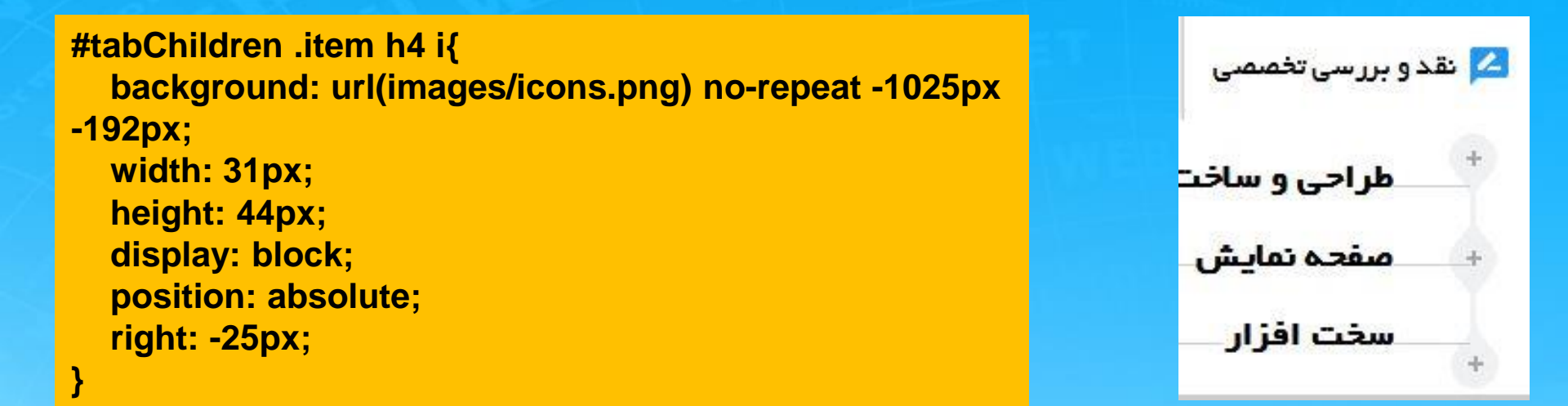

#tabChildren .item{
 padding: 0;
}

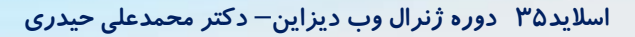

۳۴- وقتی روی آیکن ها کلیک میکنیم آیکن ها مثل اینکه باز میشن. برای ایجاد این قسمت همه آیتم ها را درون یک تگ div قرار میدیم و به این div یک border-right اختصاص میدیم و right آیکن ها را طوری تنظیم میکنیم که روی این border قرار بگیرن و تنظیمات زیر را اعمال میکنیم

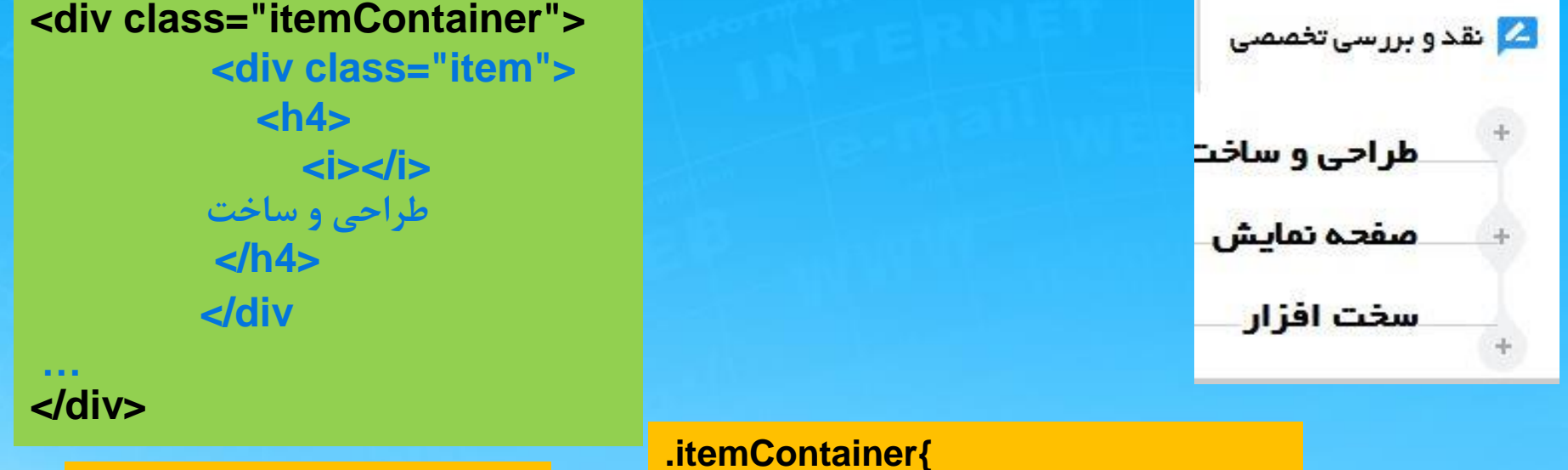

```
#tabChildren .item h4 i{
...
right: -19px;
```

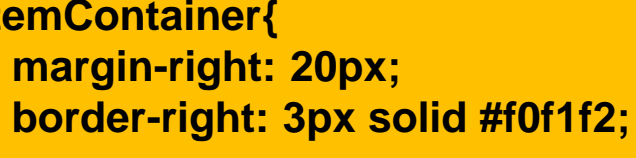

#tabChildren .item:first-child h4 i{

```
right: -20px;
```

#tabChildren .item h4{
 margin: 0;

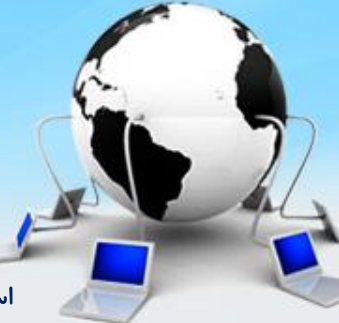

اسلاید ۳۶ دوره ژنرال وب دیزاین – دکتر محمدعلی حیدری

# ۳۵- برای آیتم اخری هم آیکن را تنظیم میکنیم

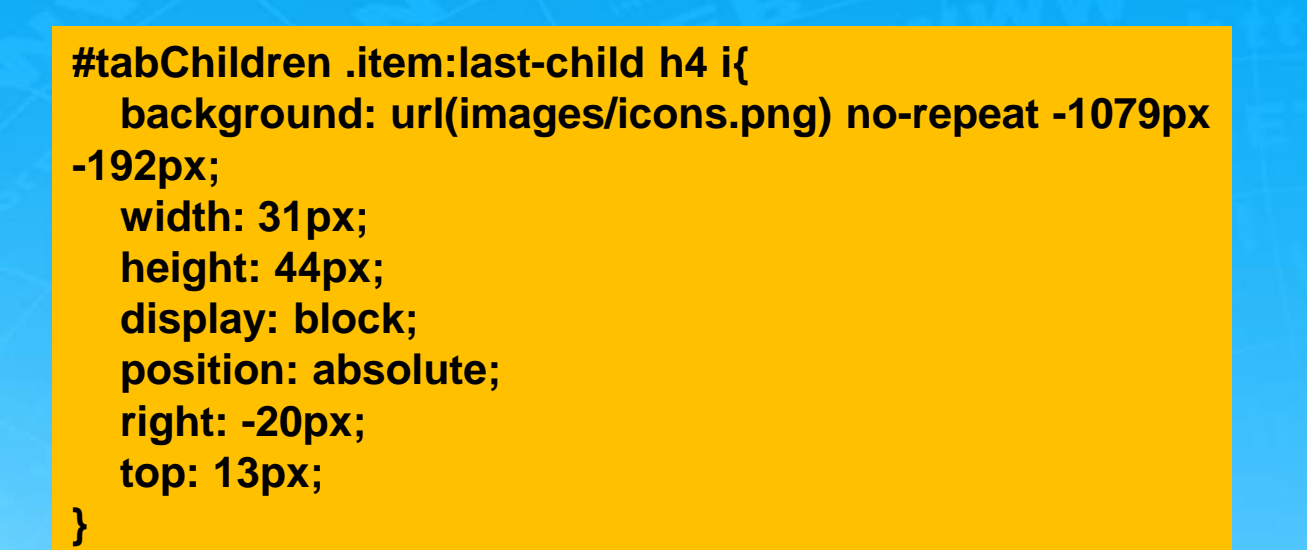

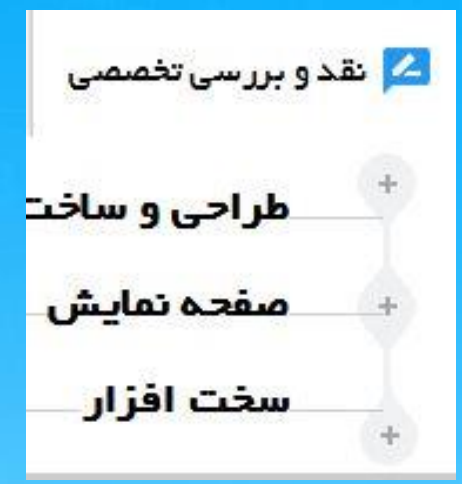

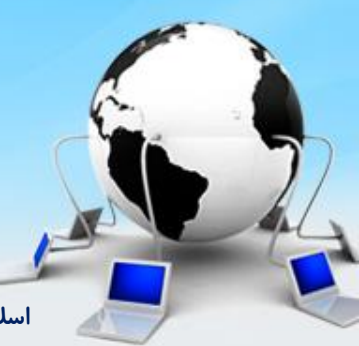

اسلاید ۳۷ دوره ژنرال وب دیزاین– دکتر محمدعلی حیدری

پایان جلسه موفق باشید

اسلاید۳۸ دوره ژنرال وب دیزاین– دکتر محمدعلی حیدری